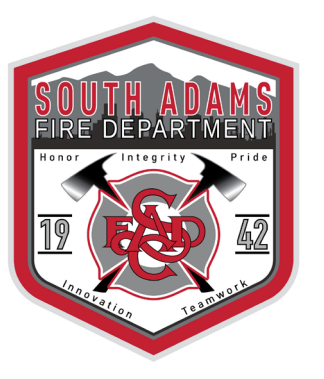

South Adams County Fire Department

PHONE 303-288-0835 www.sacfd.org

#### How to use the Contractor Portal Login:

1. Welcome to our new Website! In the picture below please see how you can access our Contractor Portal.

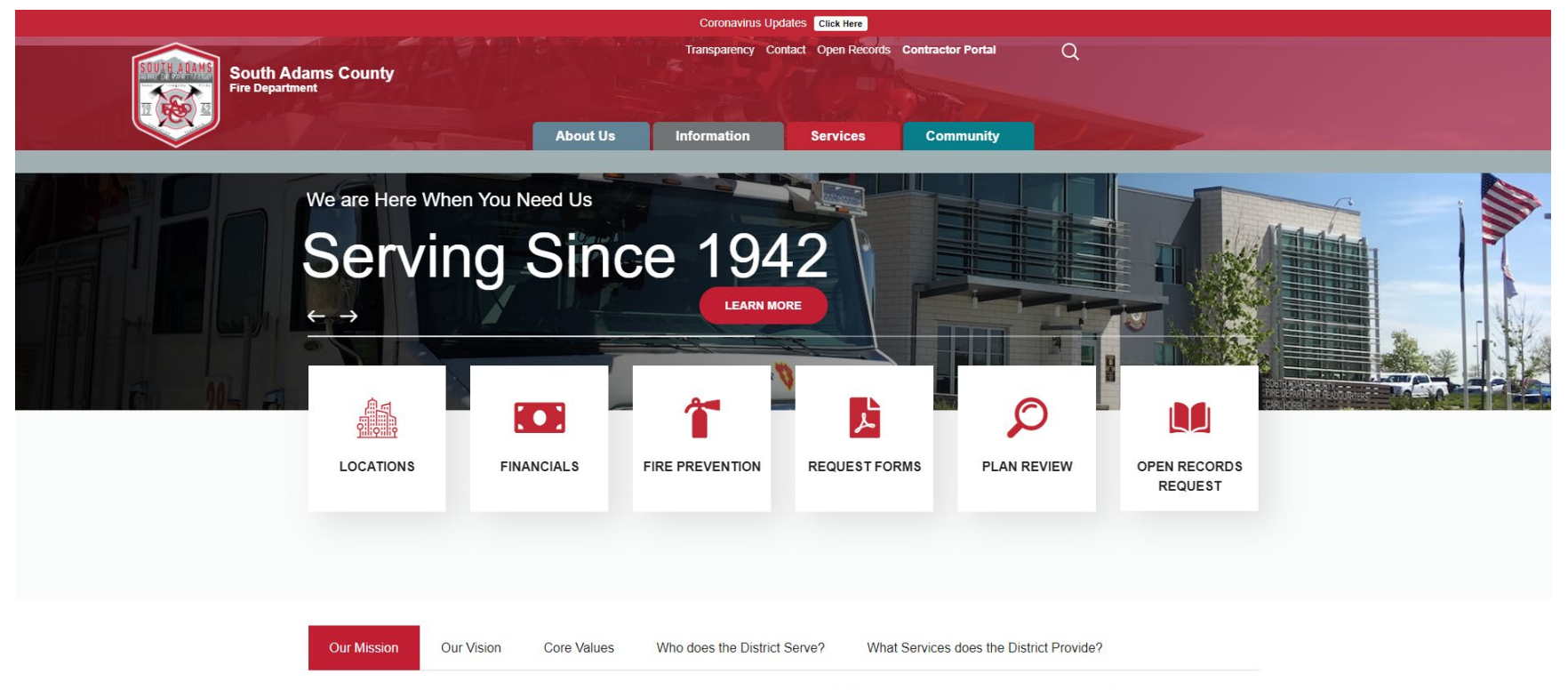

The South Adams County Fire Department is dedicated to protecting life, property, and the environment through prevention, emergency response and public education. We maintain a work environment that fosters diversity, promotes innovation and delivers the highest quality of service with pride and excellence.

2. After Clicking on the Contractor Portal Tab, you will be presented with the image below.

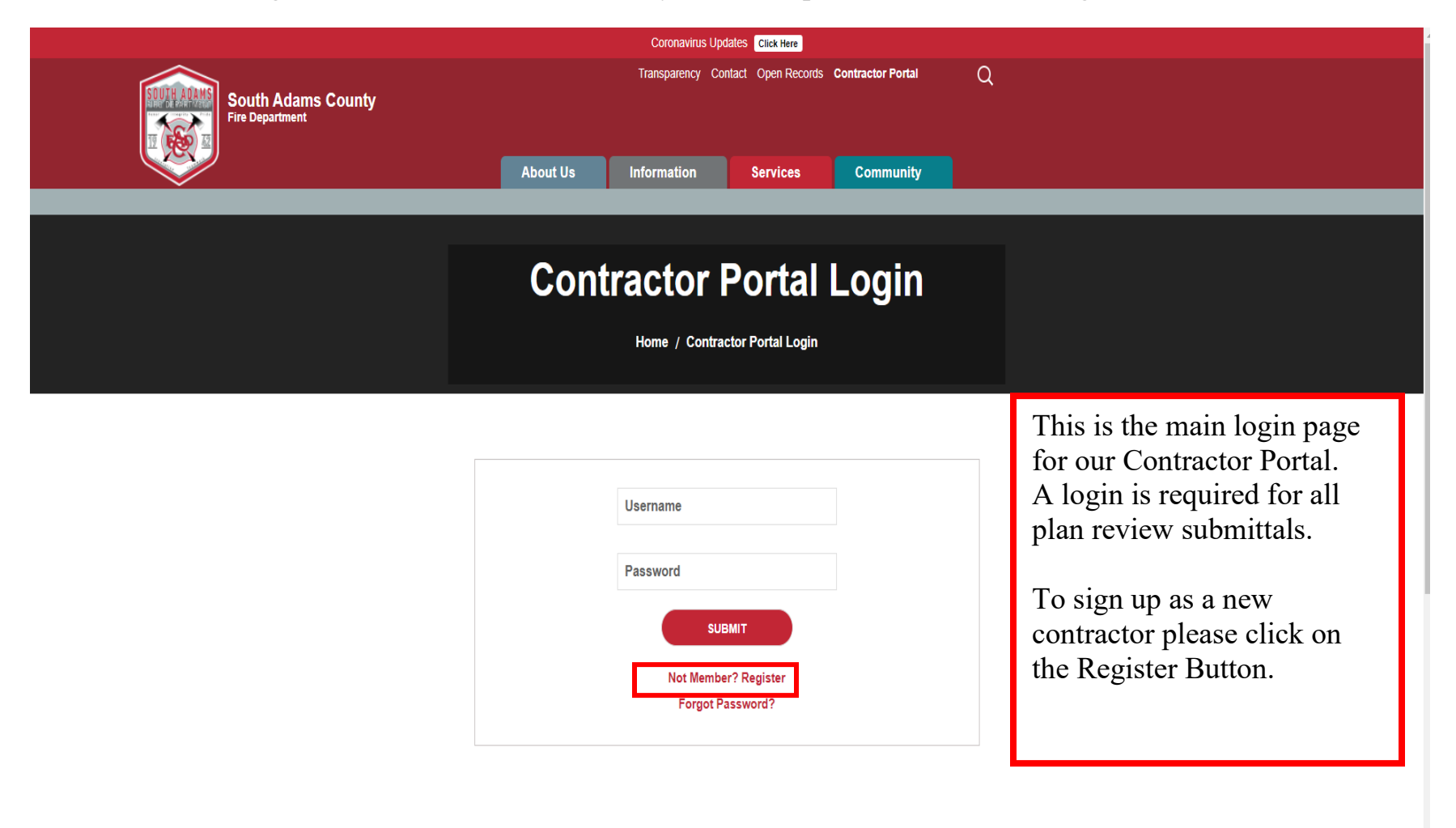

3. After clicking on the "Not Member? Register" Button, you will be presented with the image below.

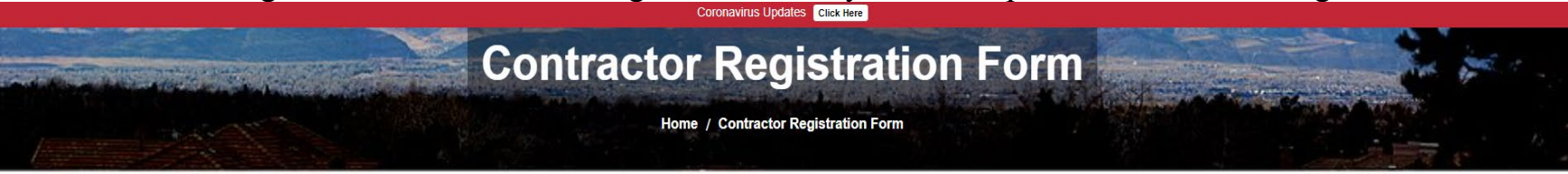

| First Name *                                                                 | Last Name *                                                                                                    |                                                                                                    |
|------------------------------------------------------------------------------|----------------------------------------------------------------------------------------------------|----------------------------------------------------------------------------------------------------|
| Email *                                                                      | Phone *                                                                                                    |                                                                                                    |
| Fax                                                                          | Job Title *                                                                                                    |                                                                                                    |
| Company  - Select Company Name -  CAPTICINA  I'm not a robot  Privacy - Tems | If registering as a new<br>user please select the<br>correct company, if the<br>company name is<br>unlisted please select<br>Other/New | This is for the contact information<br>for the Contractor/Submitting Party.<br>This information will need to match<br>the Contractor/Submitting Party<br>Information later listed on our<br>applications. |

#### 4. If for Company the "Other/New" option is selected the screen will include the options below.

|                                                                    | Coronavirus Upr                                    | lates <mark>C</mark> | ick Here                                                                                                    |                                             |
|--------------------------------------------------------------------|----------------------------------------------------|----------------------|----------------------------------------------------------------------------------------------------|---------------------------------------------|
| This is very important<br>to be an accurate and<br>monitored email | First Name *                                       | Last                 | Name *                                                                                                    |                                             |
| address. This is our                                               | Plan                                               | Rev                  | iew                                                                                                    |                                             |
| communication.                                                     | Email *                                            | Pho                  | ne *                                                                                                    | When selecting the                          |
|                                                                    | planreview@sacfd.org                               | (303                 | 3) 288-0835                                                                                                    | "Other/New "Option,                         |
| Please fill out with the                                           | Fax                                                | Job                  | Title *                                                                                                    | the highlighted box<br>will appear to place |
| complete address                                                   |                                                    | Per                  | mit Tech                                                                                                    | your company name                           |
| and zip code.                                                      | Company                                            | Com                  | pany Name *                                                                                                    | 1n.                                         |
|                                                                    | Cther/New ~                                        |                      | CFD                                                                                                    |                                             |
|                                                                    | Company Address *                                  | Com                  | pany Phone Number *                                                                                                   |                                             |
|                                                                    | 6050 Syracuse Street Commerce City, Colorado 80022 |                      | 3) 288-0835                                                                                                    |                                             |
|                                                                    | Company Logo Choose File No file chosen CAPTCHA    |                      | This needs to be a jpeg or<br>a png file. This is also not<br>a required field.                                       |                                             |
|                                                                    | I'm not a robot                                    | ]                    | When all the information is<br>filled out, please select the<br>button highlighted to<br>complete the security check. |                                             |

5. After Passing the security page, you will be presented with the image below. Your registration will be sent for approval, once the registration is approved the provided email address will receive an email notification.

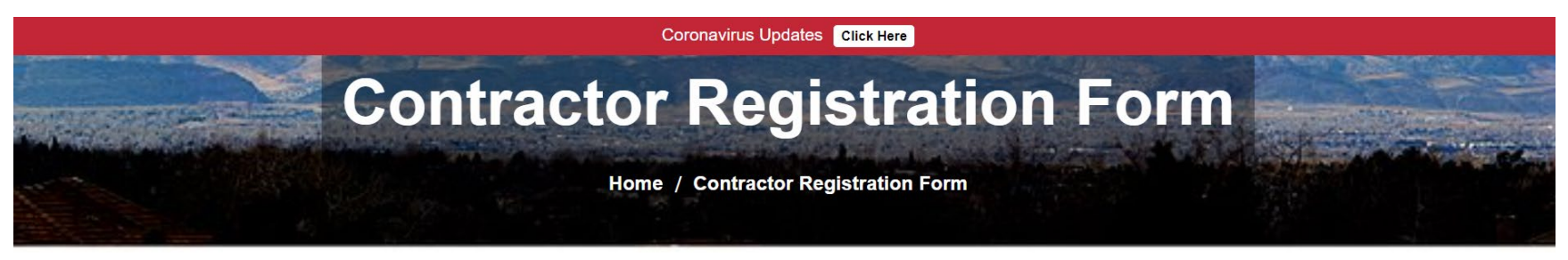

Thanks for Your Application! We review and create your account as soon as possible.

6. Below is an example of the email that will be received when the user has been approved.

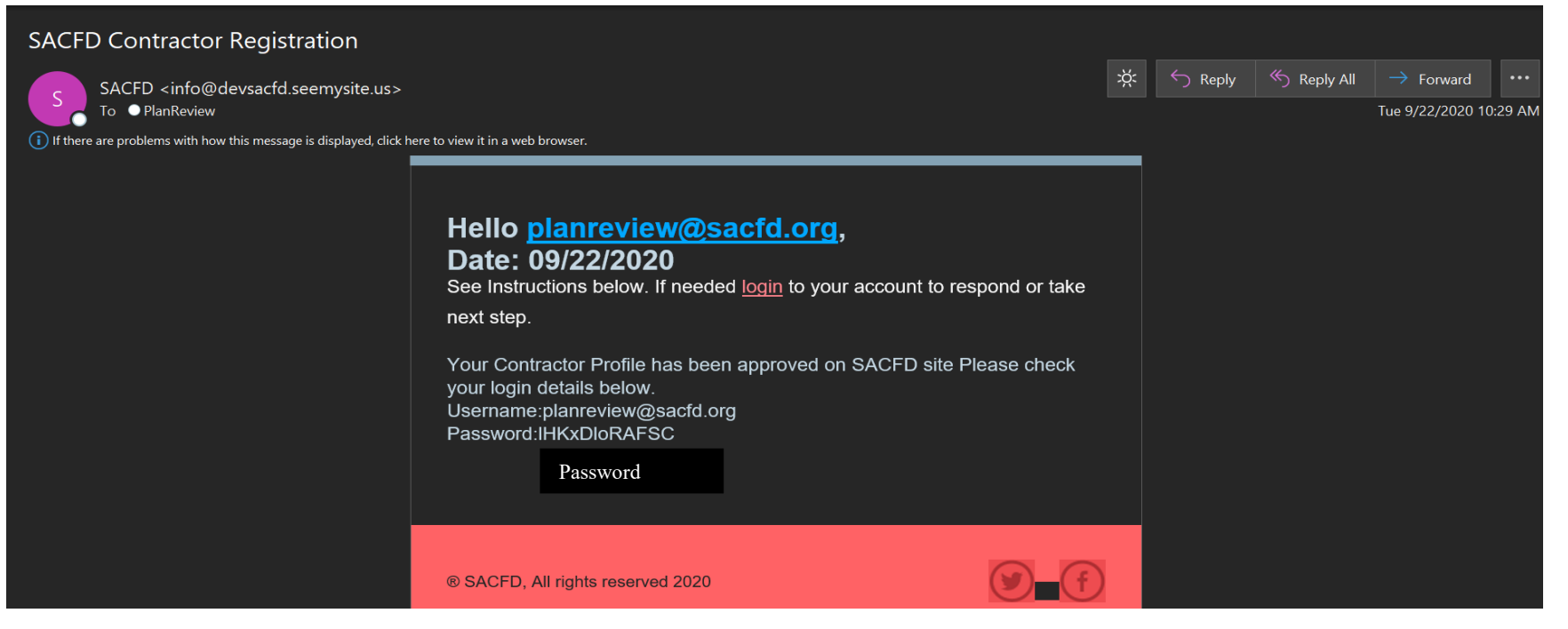

- 7. By using the username, which is the email address previously provided at registration and password provided you can login using the main Contractor Portal Login page. This password is a temporary password that can be changed after the first login.
- 8. Once you log back in into the Contractor Portal the image below will be seen.

| Add Plan | Open Plans | Closed Plans | Notifications | Change Password | Logout |
|----------|------------|--------------|---------------|-----------------|--------|
|          |            |              |               |                 |        |

9. After logging into the Contractor Portal for the first time it is recommended the user changes the password. Click on the Change Password Tab. The screen will look like the image below.

|  |             |       | onungo r ussiroru |
|--|-------------|-------|-------------------|
|  | · · · · · · |       |                   |
|  |             | Curre | nt Password       |
|  |             | New F | Password          |
|  |             | Re-en | ter-New-Password  |
|  |             |       | SUBMIT            |

10.Once logged into the Contractor Portal, the below images will be seen. The First Page is "Add Plan", this is the page use to upload new plans. Please see the boxes below for instructions on how to upload your plans for review.

| d Plan | Open Plans | Closed Plans | Notifications | Logout | The plan street address is the address of<br>the project that goes into this box.<br>Please fill out with complete address<br>including city and zip code. |
|--------|------------|--------------|---------------|--------|----------------------------------------------------------------------------------------------------|
|--------|------------|--------------|---------------|--------|----------------------------------------------------------------------------------------------------|

11.Select a plan type, this box shows the two applications we accept. Each plan submission is required to have one of these applications. Plans submitted without an application will be rejected and asked to resubmit.

| Dian Type *          | Plan Type *                    |   |
|----------------------|--------------------------------|---|
| гап туре             | -Select a Plan Type-           | ~ |
| -Select a Plan Type- | -Select a Plan Type-           |   |
|                      | Plan Review Application        |   |
|                      | Hazardous Material Application |   |
|                      |                                | - |

Please select an application that applies to the type of plan being submitted.

#### For the following types of projects please use the Plan Review Application:

- New Building
- Building Addition
- Tenant Finish
- Water Plans
- Conditional Use Permit

- Fire Alarm
- Sprinkler
- Clean Agent System
- Kitchen Hood
- City Referral

- Paint Booth
- Radio Amplification (BDA)
- Temporary Structure (Tent)
- Operational Permit
- County Referral

### For any Hazardous Materials type projects please use the Hazardous Materials Application especially the following projects:

- Hazardous Materials
- Explosives
- Flammable Liquids

- Combustible Liquids
- Fireworks Display
- Fireworks Sales

- Gases
- Aboveground Storage Tank
- Underground Storage Tank

Example A: This is an example of what the screen will show when Hazardous Material Application is shown.

#### Plan Type \*

Hazardous Material Application

Download both PDFs, fill them out and upload in the file uploader below.

Hazardous Material Application Ha

Hazardous Materials Management Plan and Inventory Statement

V

**Example B:** Below is an example of what the screen will show when the Plan Review Application is shown.

# Plan Type \* Plan Review Application ~ Download the Plan Review Application PDF, fill it out and upload in the file uploader below.

**Plan Review Application** 

12.Next upload your files, files must be in PDF Format. The maximum file size is 150 MB. If there is an issue uploading plans, please reach out to our office so we can help you out.

| Upload your Files * |                                                            |  |
|---------------------|------------------------------------------------------------|--|
|                     | <b>D</b> rag your files here                               |  |
|                     | or find documents on your device<br>Add files              |  |
|                     | Max file size: <b>150 MB</b>   Allowed formats: <b>pdf</b> |  |

13. Next, include a description of the project that matches the application and plans.

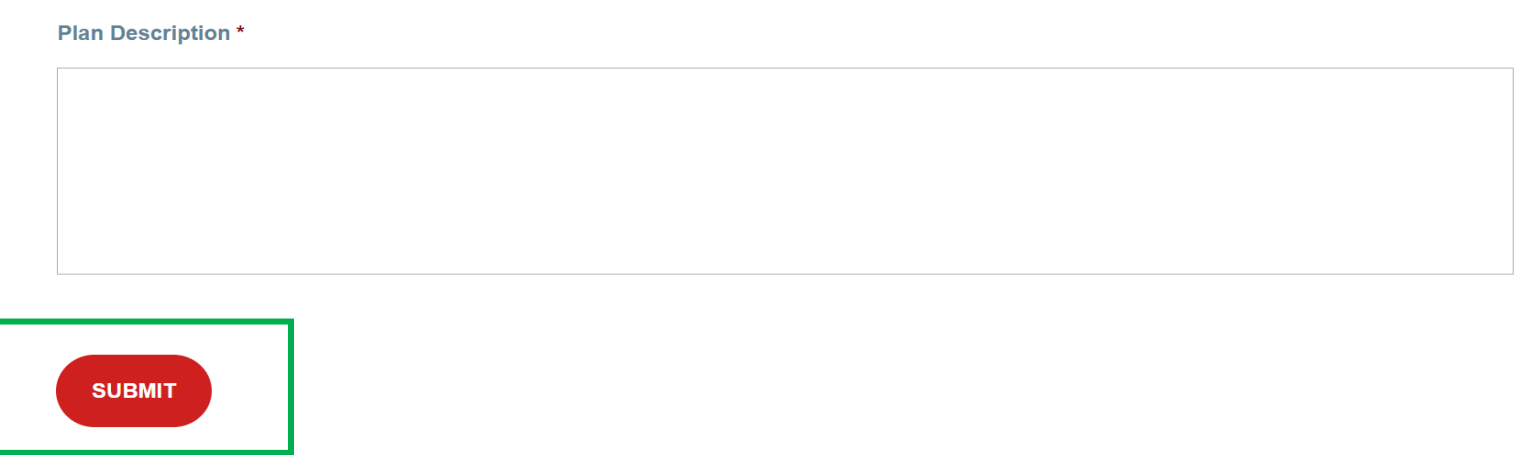

14. After all required fields have been filled out and all the files are uploaded, it is time to click the submit button to submit the project for review.

15. This message will appear after clicking the submit button & plans were successfully submitted.

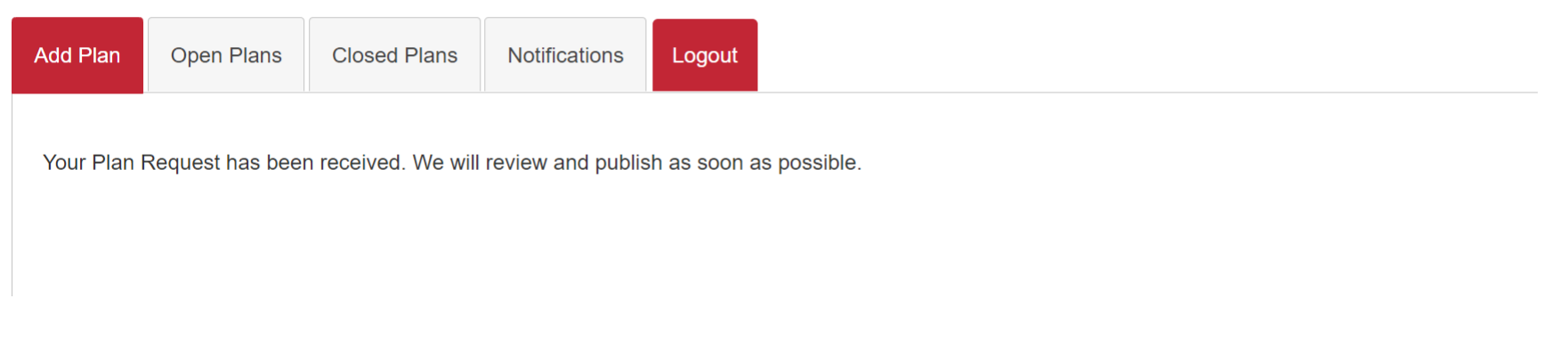

16. A confirmation email will be sent out the email address on file.

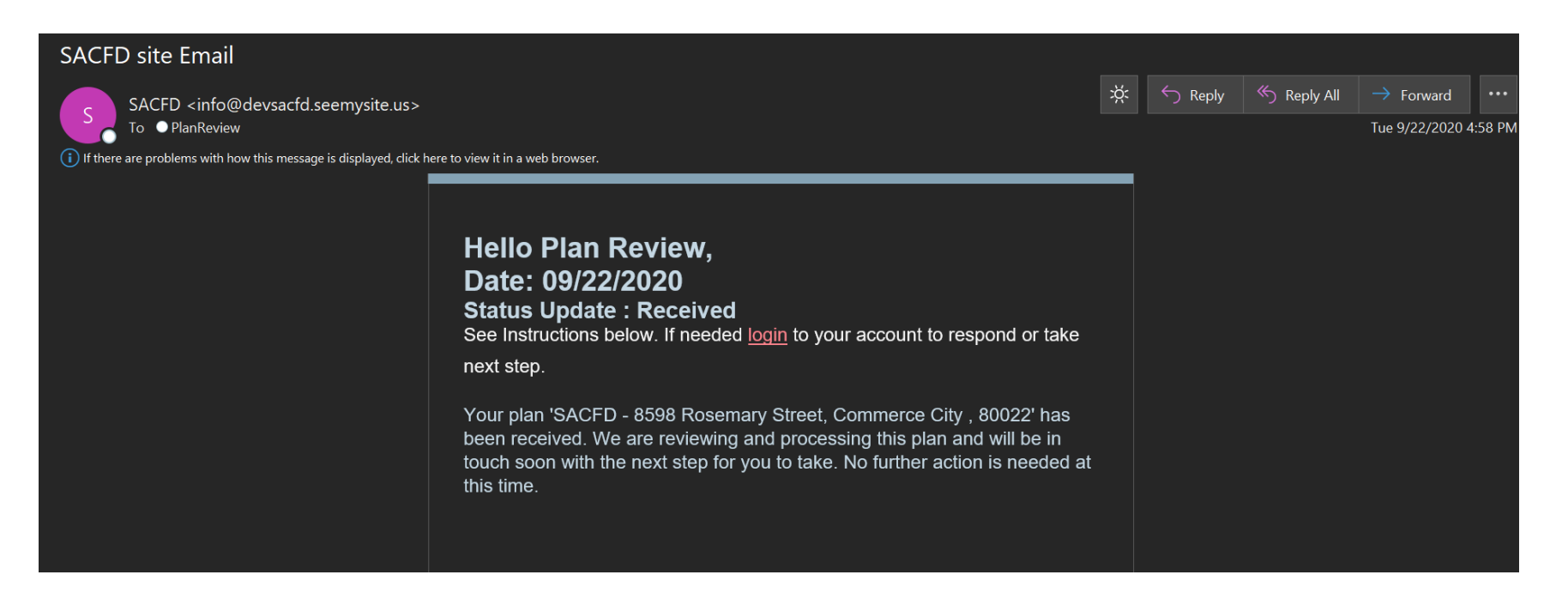

17.After the project has been accepted for review, the following email will be sent with instructions on how to move forward.

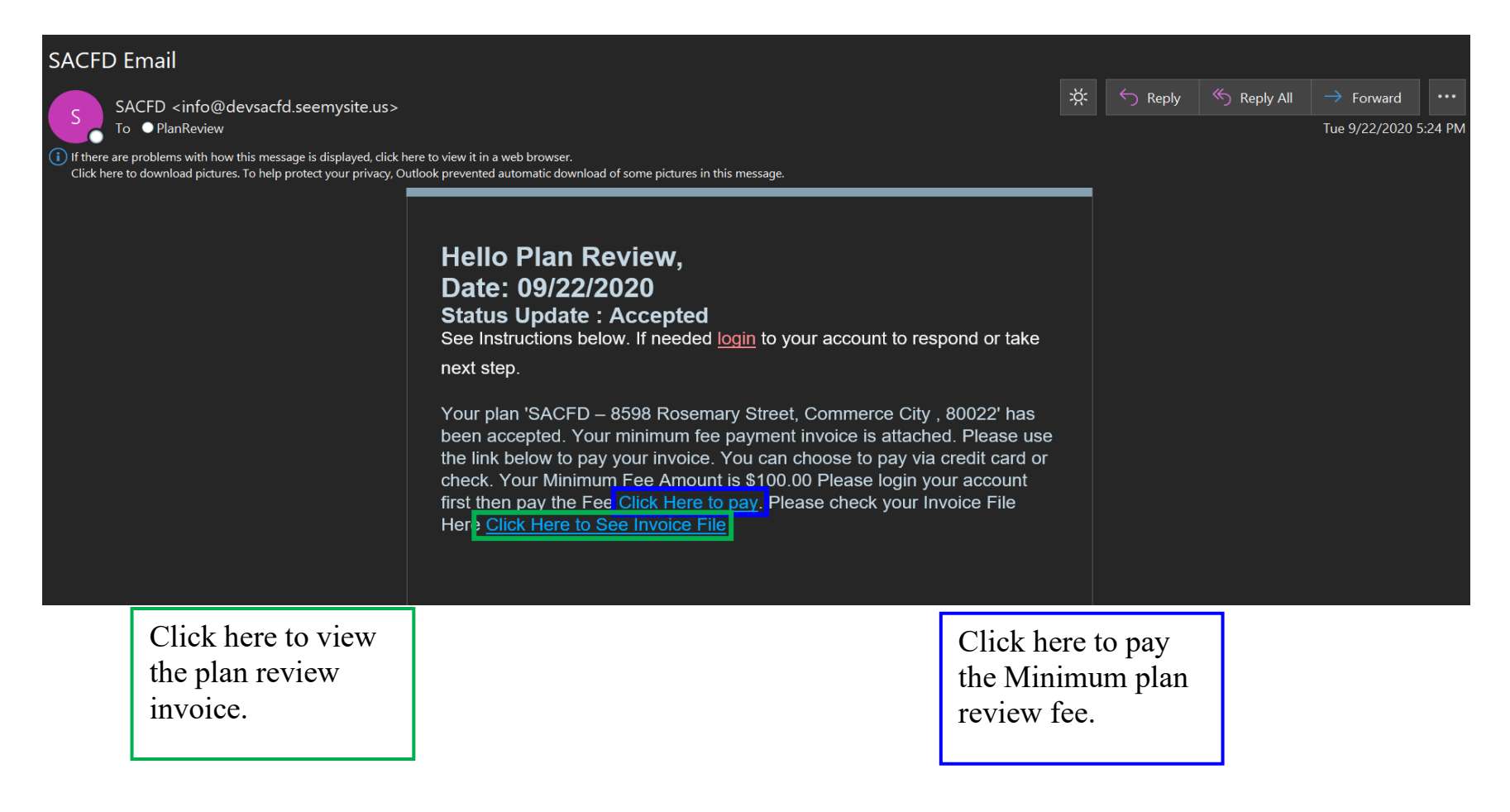

18.Select Payment Method: Using this page you will be able to select how you would like to pay for your minimum plan review fee.

|                                                                                                    |                                                                                                    | Fee<br>Home / Fee                                                                                               |
|----------------------------------------------------------------------------------------------------|----------------------------------------------------------------------------------------------------|----------------------------------------------------------------------------------------------------|
| Back<br>Payment Method                                                                                                    | Payment Method<br>Pay by Credit Card<br>Pay By Check<br>Pay by Check Instr<br>Please Make Check with<br>6050 Syracuse Street C<br>Fee | Payment by Check<br>ructions :<br>th the name of "SACFD" and Send it Below Address :<br>Commerce City, CO 80022 |
| Price: \$100.00<br>Credit Card                                                                                                    | Price: \$100.00                                                                                                    | Payment Method  Pay by Credit Card  Pay By Check Fee                                                            |
| If Credit Card is selected<br>preferred method of pay<br>application the Credit C<br>automatically be calculat<br>invoice. If selected pay<br>would like to change met<br>payment to credit card, jus<br>us so we may adjust the<br>fees. | d as the<br>ment on the<br>ard fee will<br>ated into the<br>by check and<br>ethod of<br>please inform<br>invoice and                  | Price: \$2.02<br>Credit Card *<br>Card Number                                                                   |

19. After submitting the payment, the image below will be shown.

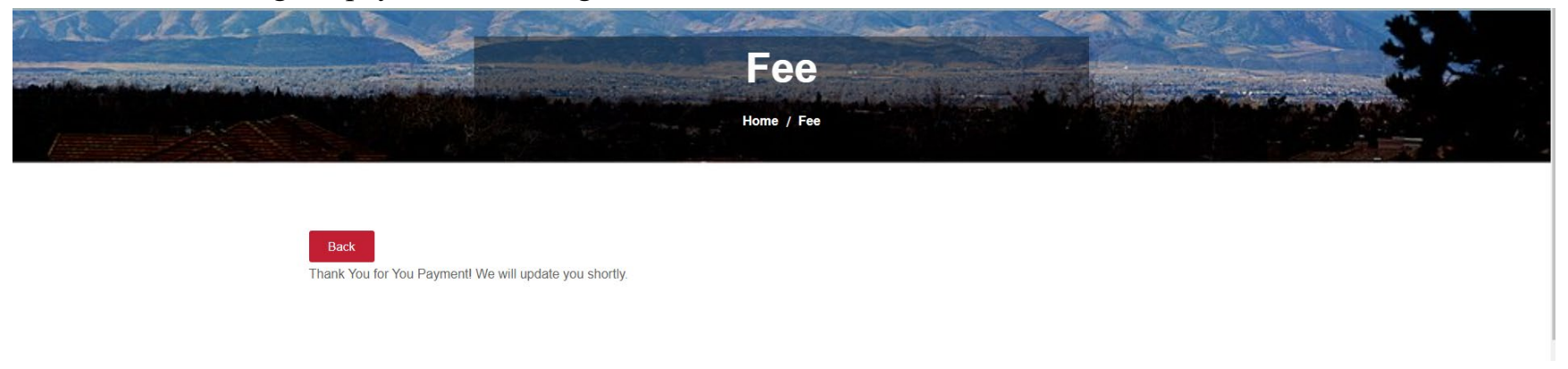

20.Press the back button to go back to the Add plans page. To view the open project select the Open Plans tab as indicated below.

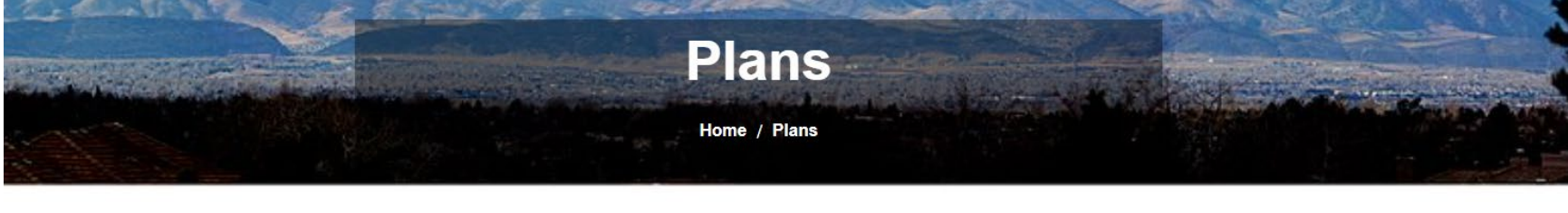

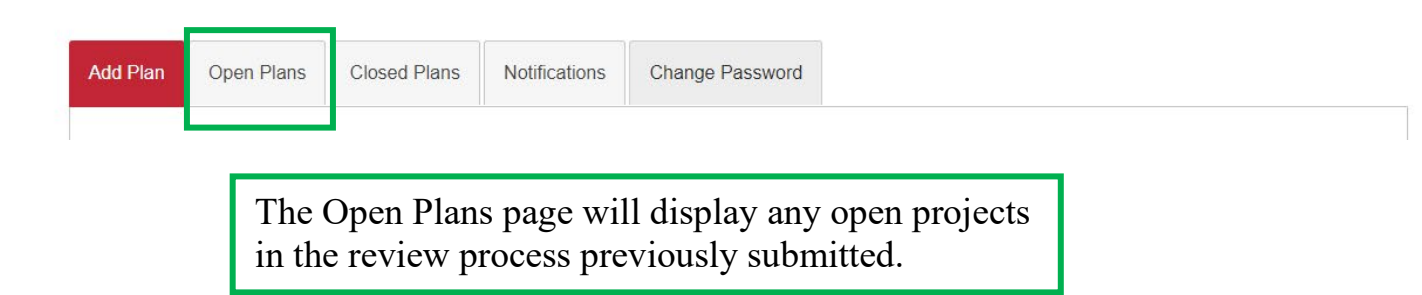

21. The Open Plans, the following page will appear. This page will show the open projects connected to the account.

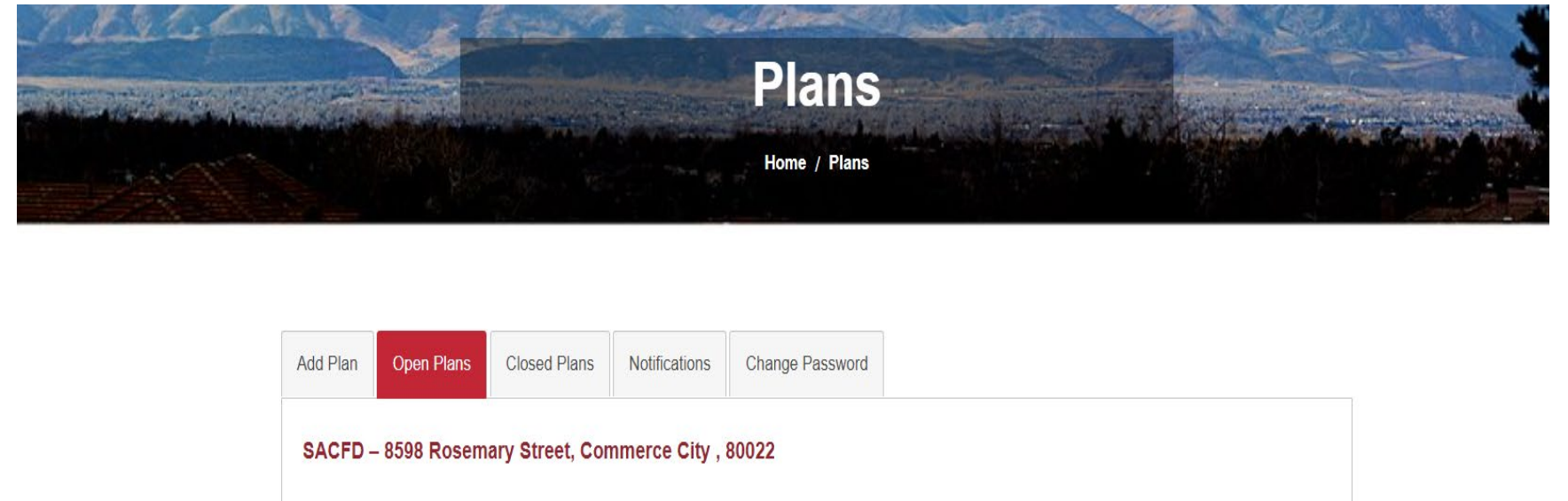

- 22. Click on the Project name/Address link to view all the project information. This link is highlighted in blue in the image above.
- 23. As seen below is the Project information. Use this page to check on the status of plans and if fees had been paid.

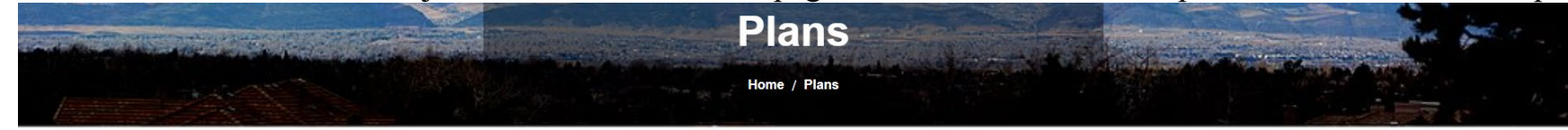

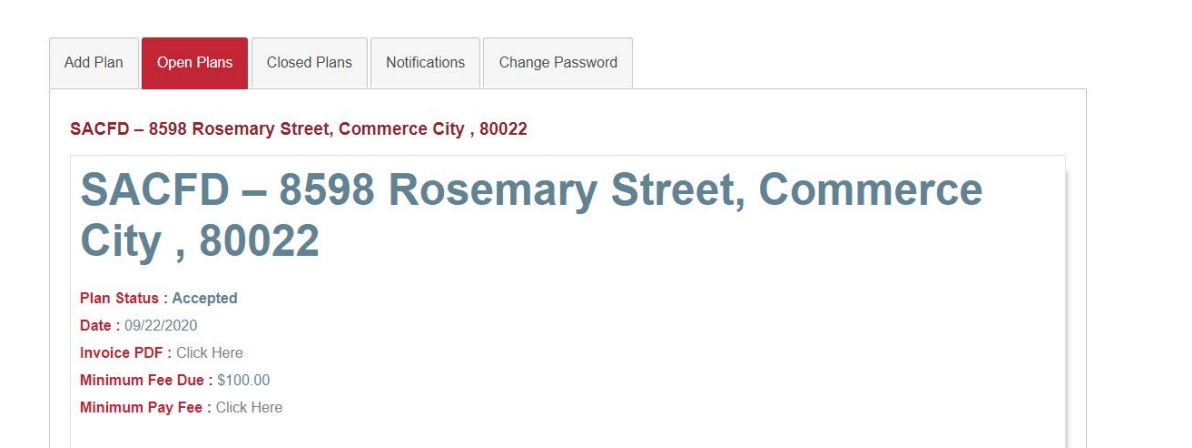

24. This second image is the bottom half of the page. This portion of the page reflects the Project History.

|                           | Project History           |            |
|---------------------------|---------------------------|------------|
|                           | Admin                     |            |
|                           | Project Status : Accepted |            |
|                           | More Details              |            |
|                           |                           | 09/22/2020 |
|                           |                           |            |
| Contractor                |                           |            |
| Project Status : Received |                           |            |
| More Details              |                           |            |
|                           | 09/22/2020                |            |

25.Click on the More Details Link for more detailed information for each status update.

26.Below are examples of what is shown after clicking the More Details Button on the Project History Page.

```
Example A: Project History Notifications
                                                                 This is an example of the received
< BACK
                                                                 notification under the Project History.
SACFD – 8598 Rosemary Street, Commerce City,
80022
Plan Status : Received
Date: 09/24/2020
  < BACK
  SACFD – 8598 Rosemary Street, Commerce City,
  80022
                                                              Example B: Project History – Accepted
                                                              This is an example of the Accepted
  Plan Status : Accepted
                                                              notification under the Project History.
  Date: 09/24/2020
  Invoice PDF : Click Here
  Minimum Fee Due: $100.00
```

27.After payment has been processed, the Plan Status will change from Accepted to In Review. The Plan Reviewer information will be displayed on the project screen.

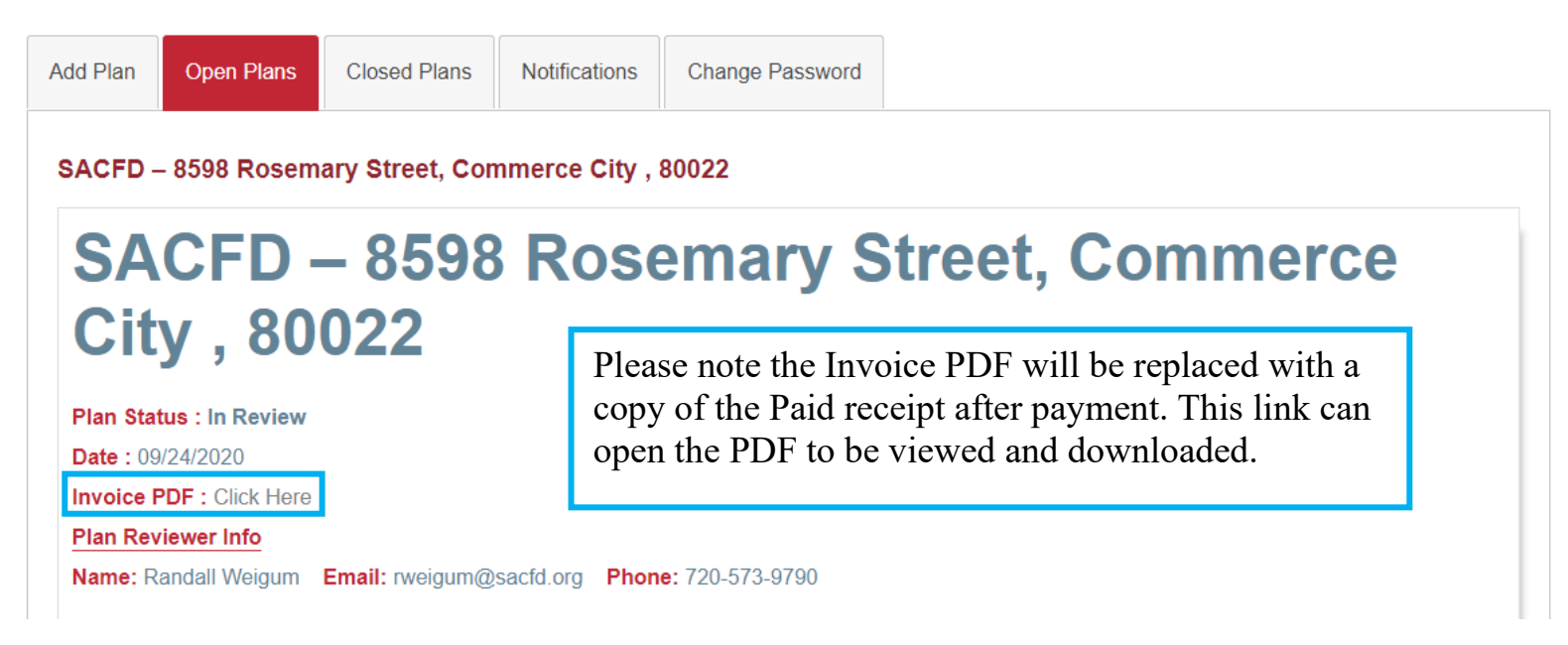

28.Below is an example of the notification that will appear in the Project History.

## SACFD – 8598 Rosemary Street, Commerce City, 80022

 Plan Status : In Review

 Date : 09/24/2020

 Invoice PDF : Click Here

 Plan Reviewer info

 Name: Randall Weigum Email: rweigum@sacfd.org Phone: 720-573-9790

#### 29. When the Plan Review status changes a notification email will be sent to the address on file.

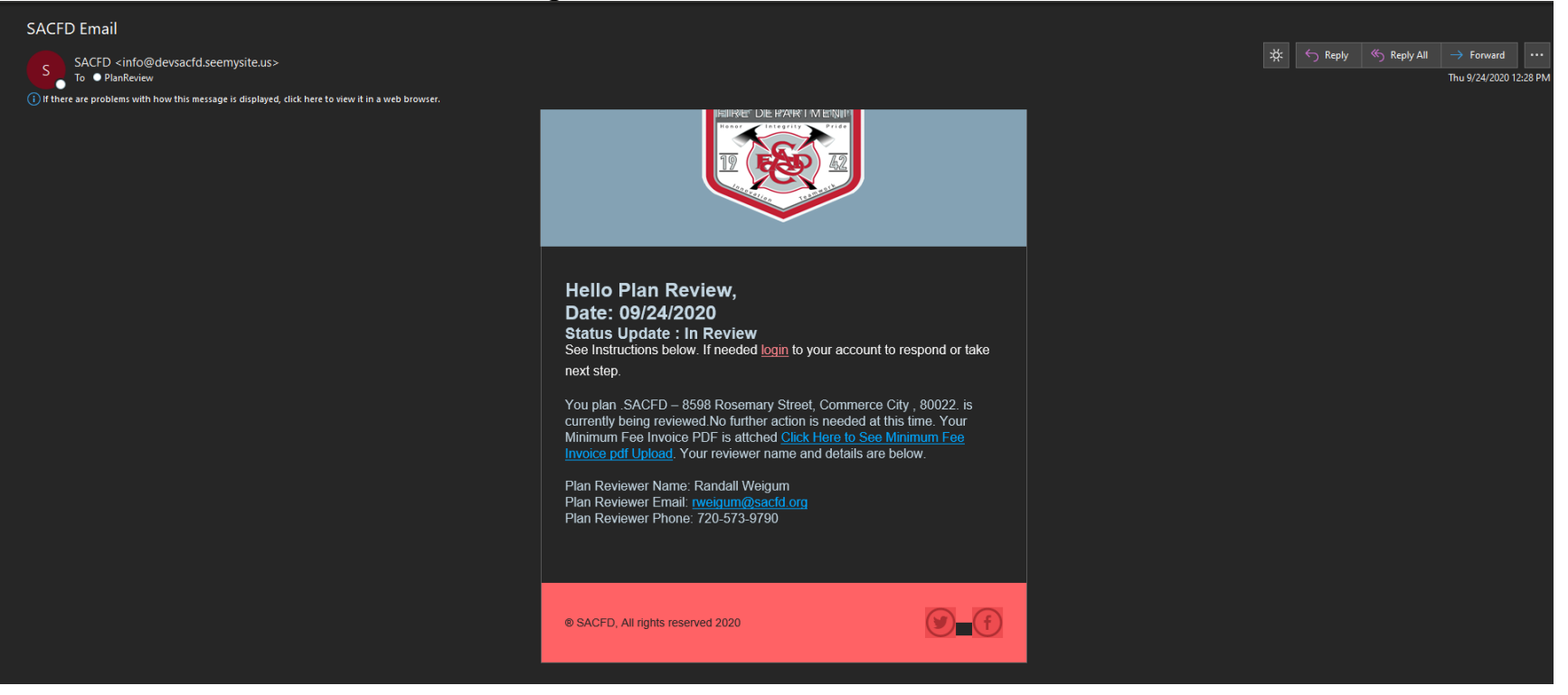

30. After the plans have been reviewed by the Plans Reviewer, another email with a status update will be sent to the address on file. This can be if the plans have been Approved, Denied, or if Revisions are required. Below are some examples of what the emails could look like.

0:17 AM

| SACFD Email                                                                                                    |                                                                                                    |   |         |           |                       |
|----------------------------------------------------------------------------------------------------|----------------------------------------------------------------------------------------------------|---|---------|-----------|-----------------------|
| SACFD <info@devsacfd.seemysite.us></info@devsacfd.seemysite.us>                                                    |                                                                                                    |   | ← Reply | Reply All | $\rightarrow$ Forward |
|                                                                                                    |                                                                                                    |   |         |           | Fri 9/25/2020         |
| Some of the content in this message couldn't be downloaded because you're working offline or aren't connected to a | etwork.                                                                                                    | _ |         |           |                       |
|                                                                                                    | automatic download of this picture<br>from the Internet.                                                                                               |   |         |           |                       |
|                                                                                                    | Creating Email Magic                                                                                                    |   |         |           |                       |
|                                                                                                    |                                                                                                    |   |         |           |                       |
|                                                                                                    |                                                                                                    |   |         |           |                       |
|                                                                                                    |                                                                                                    |   |         |           |                       |
|                                                                                                    |                                                                                                    |   |         |           |                       |
|                                                                                                    |                                                                                                    |   |         |           |                       |
|                                                                                                    | Hello Plan Review,                                                                                                    |   |         |           |                       |
|                                                                                                    | Date: 09/25/2020                                                                                                    |   |         |           |                       |
|                                                                                                    | Status Update : Approved<br>See Instructions below. If needed login to your account to respond or take                                                 |   |         |           |                       |
|                                                                                                    | next step.                                                                                                    |   |         |           |                       |
|                                                                                                    | Valuation CACED (1500 December Office) Commence City (1000) her                                                                                        |   |         |           |                       |
|                                                                                                    | been approved. The invoice for this plan has been included in this email.                                                                              |   |         |           |                       |
|                                                                                                    | Please use the link below to pay your invoice. You can choose to pay via<br>credit card or check. Your Amount Due is \$50.00 Please login your account |   |         |           |                       |
|                                                                                                    | first then pay the Amount Due <u>Click Here to pay</u> . Please check your Invoice                                                                     |   |         |           |                       |
|                                                                                                    | File Here <u>Click Here to See Invoice File</u>                                                                                                    |   |         |           |                       |
|                                                                                                    |                                                                                                    |   |         |           |                       |
|                                                                                                    |                                                                                                    |   |         |           |                       |
|                                                                                                    |                                                                                                    |   |         |           |                       |
|                                                                                                    | SACFD, All rights reserved 2020                                                                                                    |   |         |           |                       |
|                                                                                                    |                                                                                                    |   |         |           |                       |

#### **Example A : Approved Email Notification**

#### **Example B : Denied Email Notification**

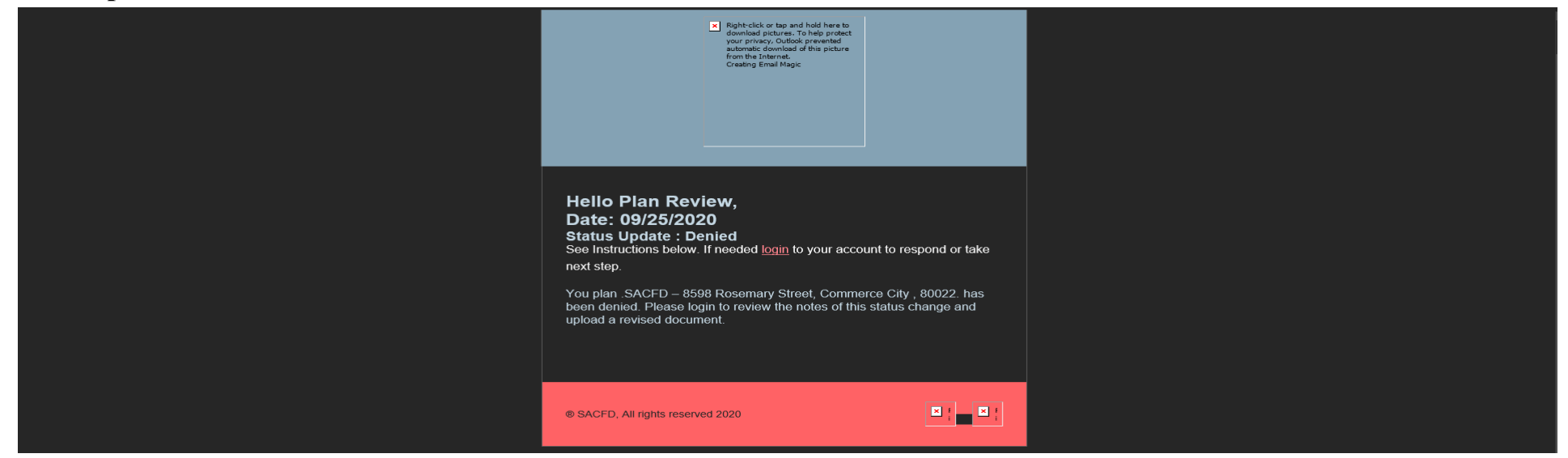

Receiving a Denied email, a link will be provided to upload plan corrections. We have an example of that below.

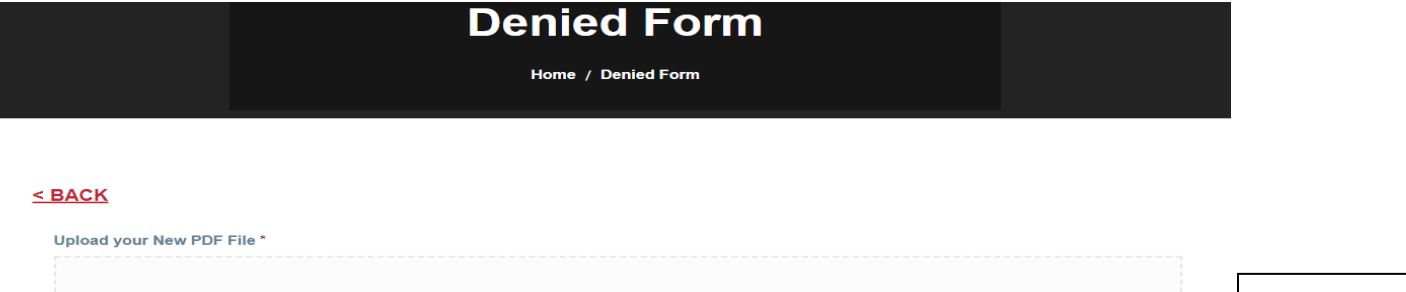

 If a set of pl

 Drag your files here ...

 ... or find documents on your device

 Add files

If a set of plans is denied the notification email will include a link for submitting new documents.

#### **Example C: Revisions Needed Notification.**

This Email will appear with a link to upload the files needed for revisions. We will also use this for when we need additional files not originally submitted.

| Right-click or tap and hold here to     download nictures. To beln protect                                                                     | Revisions Needed                                           |
|----------------------------------------------------------------------------------------------------|------------------------------------------------------------|
| your privacy. Outfook prevented<br>automatic download of this picture<br>from the Internet.<br>Creating Email Magic                            | Home / Revisions Needed                                    |
|                                                                                                    |                                                            |
|                                                                                                    | <u>&lt; BACK</u>                                           |
|                                                                                                    | Upload your New PDF File *                                 |
| Hello Plan Review,<br>Date: 09/25/2020                                                                                                    | <b>+</b>                                                   |
| Status Update : Revisions Needed<br>See Instructions below. If needed login to your account to respond or take                                 | Drag your files here                                       |
| next step.                                                                                                    | or find documents on your device                           |
| Further revisions are needed for your plan ' SACFD – 8598 Rosemary<br>Street, Commerce City, 80022 '. Please login to review the notes of this | Add files                                                  |
| status change and upload a revised document.                                                                                                   | Max file size: <b>150 MB</b>   Allowed formats: <b>pdf</b> |
|                                                                                                    | SUBMIT                                                     |
| ® SACFD, All rights reserved 2020                                                                                                    | If a got of plane is province provisions                   |
|                                                                                                    | the notification email will include a                      |
|                                                                                                    | link for submitting new documents                          |

31. By clicking the Login in link on the email, will link back to the website. Below are some examples of what Approved, Denied, Revisions Needed and Closed plans will look on the website.

#### **Example A: Plan Status – Approved**

This will come with a link for any remaining fees, please note if there are no fees there will be no fee amount to pay.

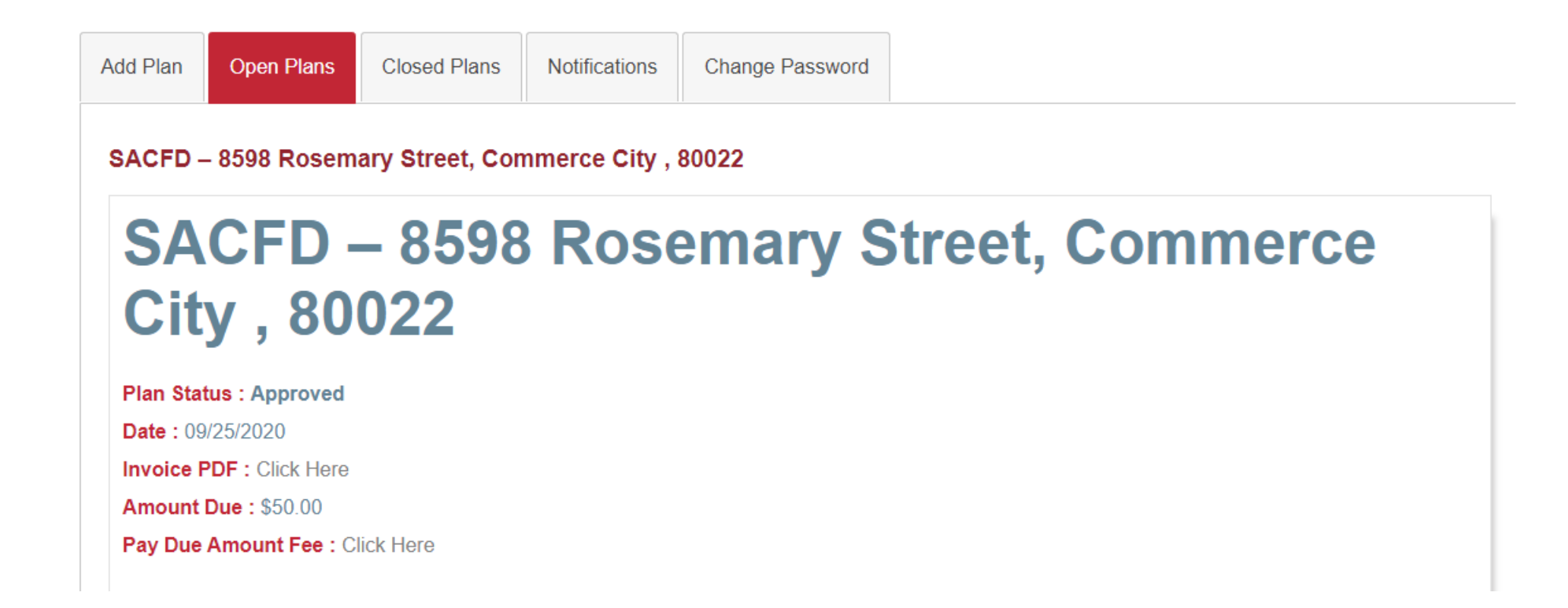

#### **Example B: Plan Status- Denied**

The Plan Status information on the Open Plans tab has a link to the file uploader for Denied Plans requiring revisions.

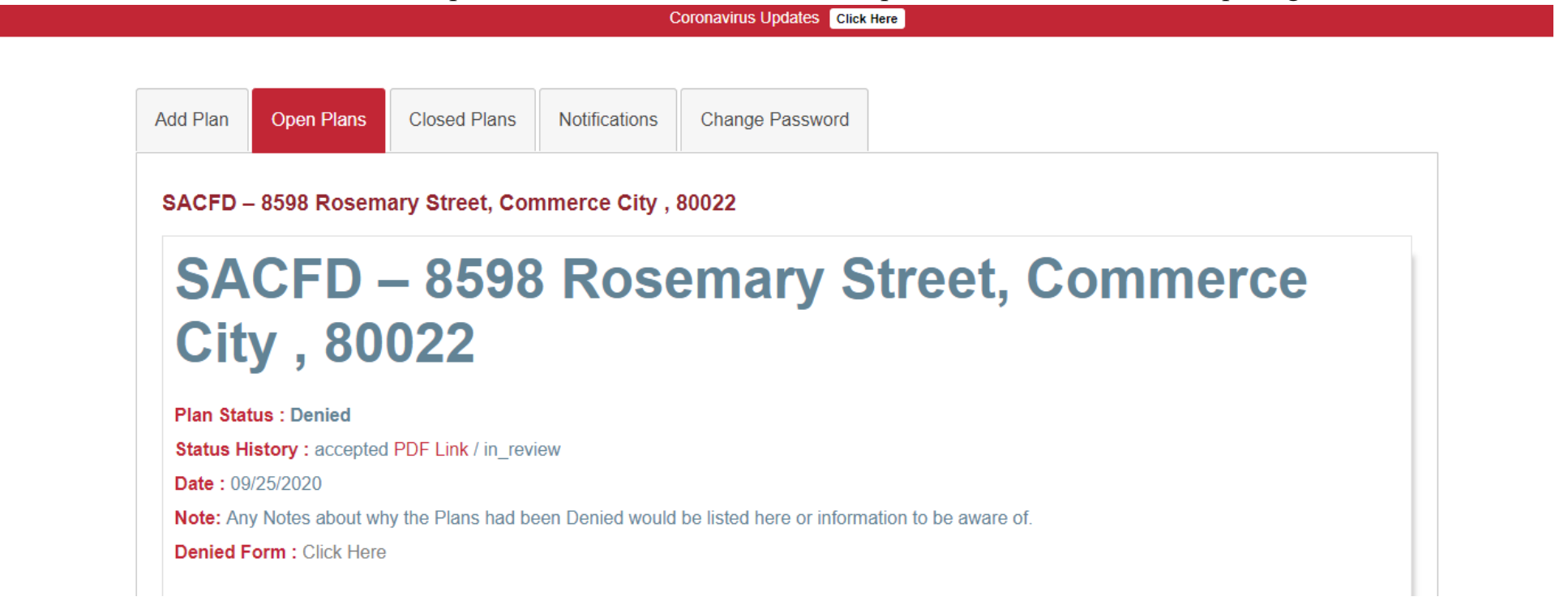

#### **Example C: Plan Status – Revisions Needed**

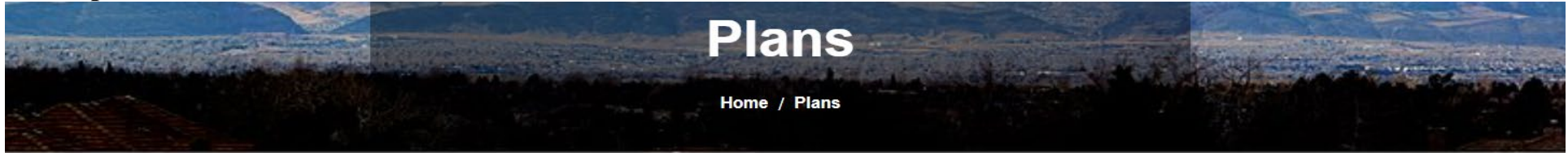

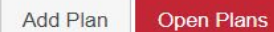

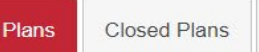

Notifications Change Password

SACFD - 8598 Rosemary Street, Commerce City , 80022

## SACFD – 8598 Rosemary Street, Commerce City, 80022

Plan Status : Revisions Needed

Date: 09/25/2020

Note: Any Notes about the Revisions needed would be listed here or information to be aware of.

Revisions needed Form : Click Here

32. The Plan Status will update to reflect revisions submitted once received.

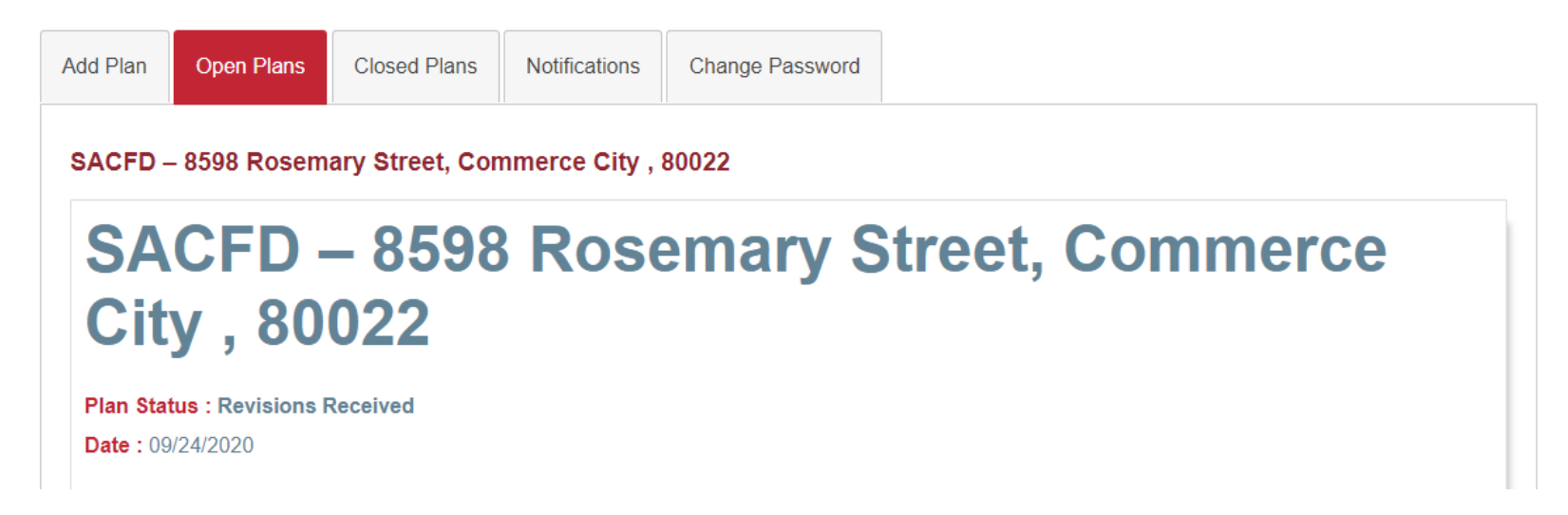

33.After all the corrections have been made or the plans have been approved and final payment (if required) has been made. A notification email will be sent after plan review is complete and if any remaining required fees have been paid.

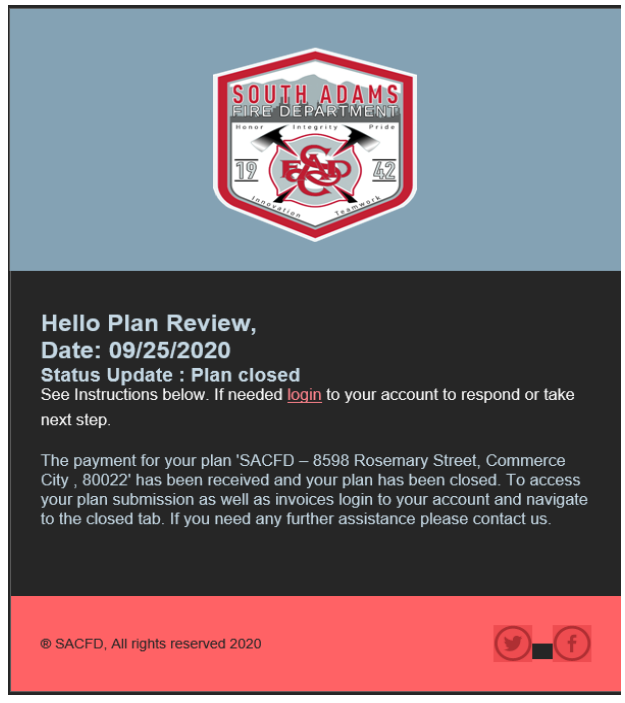

34. The project will be moved from Open Plans to the Closed Plans Page.

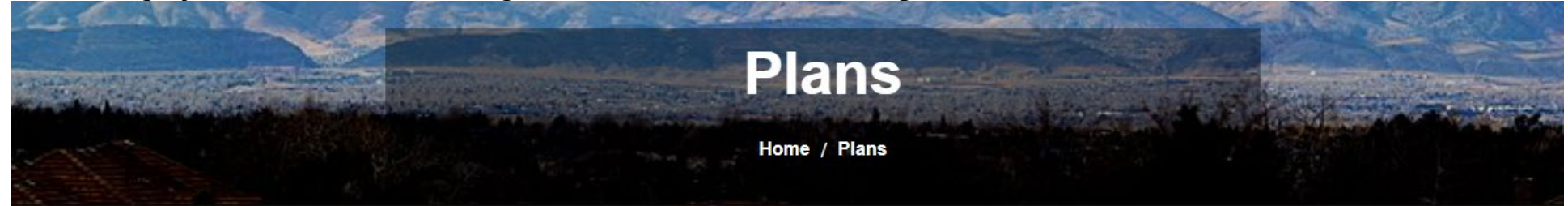

35. The Closed Plans tab will allow the user to view the project history.

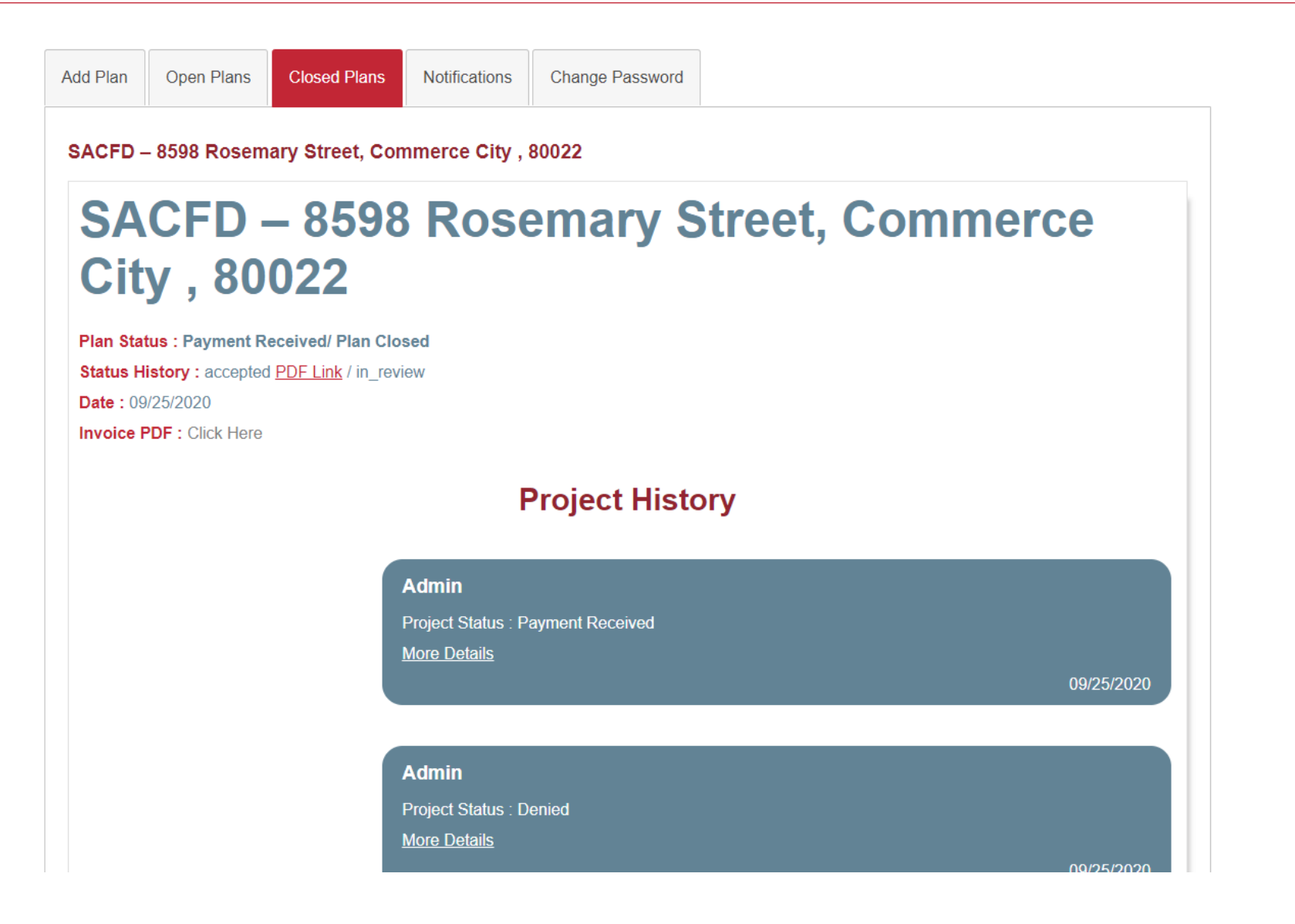

36. The Notifications tab is an overview of all the activity in the account.

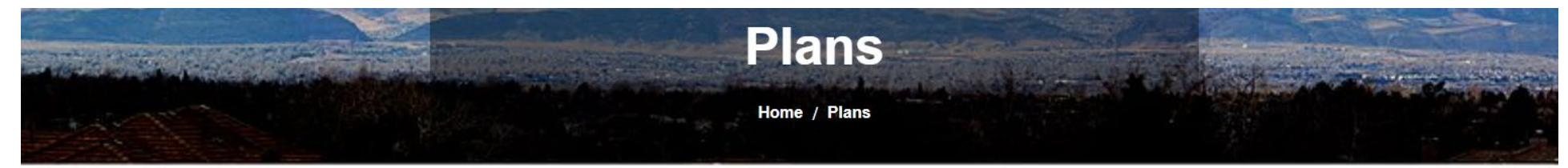

| Add Plan | Open Plans                                                                                 | Closed Plans                                  | Notifications             | Change Password |            |
|----------|--------------------------------------------------------------------------------------------|-----------------------------------------------|---------------------------|-----------------|------------|
| •        | Project status transit to closed<br>SACFD - 8598 Rosemary Street, Commerce City , 80022    |                                               |                           |                 | 25-09-2020 |
| ٩        | Project status transit to Denied<br>SACFD - 8598 Rosemary Street, Commerce City , 80022    |                                               |                           |                 | 25-09-2020 |
| •        | Project status tra<br>SACFD - 8598 Rose                                                    | ansit to Revisions N<br>emary Street, Commerc | Needed<br>ee City , 80022 |                 | 25-09-2020 |
| •        | Project status transit to Approved<br>SACFD - 8598 Rosemary Street, Commerce City , 80022  |                                               |                           |                 | 25-09-2020 |
| •        | Project status transit to In Review<br>SACFD - 8598 Rosemary Street, Commerce City , 80022 |                                               |                           |                 | 24-09-2020 |

37.For any more questions or concerns, please contact our main office at 303-288-0835.